### PROCEDURE DE MISE A JOUR DES PROGRAMMES DES CARTES SERIE

### AUTINOR LEGEND , ALPHA LEGEND , TELEPRESENCE

- 1) Couper la chaîne de sécurité
- 2) Couper l'alimentation générale du contrôleur
- Vérifier la référence du microprocesseur sur la carte (MB90F543 pour la carte AC01 et MB497/G pour les autres cartes )
- 4) Veillez à deconnecter l'outil VEC30 ou VEC03

**5)** Connecter le PC a la carte par l'intermédiaire du cordon et du P313 Autinor ATTENTION LES CARTES AC03 ET LES AFFICHEURS NECCESSITENT UN CONNECTEUR SPECIFIQUE DETAILLE EN ANNEXE

- 6) Déplacer le cavalier de WD vers MPF (emplacement visible en annexe)
- 7) Allumer le PC et lancer le programme FUJITSU Flash LX
- 8) Sélectionner le microprocesseur dans la fenêtre "TARGET MICROCONTROLLER" du programme FLASH LX et choisir 4MHZ dans la fenêtre « CRYSTAL FREQUENCY »

| 16 FUJITSU FLASH MCU Pro | grammer         |              |                   |         |
|--------------------------|-----------------|--------------|-------------------|---------|
| Target Microcontroller   | MB90F497/G      |              | <u> </u>          |         |
| Crystal Frequency        | 4MHz            | -            | Start Address     | FF0000H |
|                          | A C10 & 1 40007 |              | End Address       | FFFFFH  |
| HexFile                  | ACTZAT40207.mhx | <u>Open</u>  | Flash Memory Size | 010000H |
| Command to COM8          |                 |              | Option            |         |
|                          | Eull Operation  | n(D+E+B+P)   | Set Environment   | Help    |
| Download                 | Erase           | Blank Check  | $F^2MC-16LX$      |         |
| Program & Verify         | Bead & Compare  | <u>С</u> ору | FU                | IĴÎTSU  |
| 1 <u></u>                |                 |              | → V01,L17         |         |

9) Sélectionner le fichier ACXXxxxx.mhx dans la fenêtre « HEX FILE » en cliquant sur OPEN

| FUJITSU FLASH MCU Pro  | grammer                                             |                                            |
|------------------------|-----------------------------------------------------|--------------------------------------------|
| Target Microcontroller | MB90F497/G                                          |                                            |
| Crystal Frequency      | 4MHz                                                | Start Address FF0000H                      |
| orgonal requeries      |                                                     | End Address FFFFFH                         |
| Hex File               | AC12A140207.mhxOper                                 | Flash Memory Size 010000H                  |
| Command to COM8-       |                                                     |                                            |
|                        |                                                     | 1 Option                                   |
|                        | Eull Operation(D+E+B+P)                             | Set Environment Help                       |
| Download               | Erase Blank Check                                   | $ F^2 MC-16LX $                            |
| Program & Verify       | Read & Compare Copy                                 | FUIITSU                                    |
|                        |                                                     |                                            |
| Ouvrir                 |                                                     | ?  X                                       |
| Regarder               | dans : 🔯 Bureau 💌 🗸                                 | - • • •                                    |
| Mes do                 | ocuments CPERRY                                     |                                            |
| Poste (                | de travail 🔂 PNG<br>s réseau 🖓 Raccourcis Bureau po | n utilisés                                 |
| D100                   | UC232A-winxp-lenov                                  | ok a la la la la la la la la la la la la l |
| Grave                  | au dossier 🖉 AC12A140207.mhx                        | inor.free.fr                               |
|                        |                                                     |                                            |
| Nom du fic             | hier: AC12A140207.mhx                               | Ouvrir                                     |
| Fichiers de            | type : S format files (*.mhx;*.cnv;*.ahx)           | Annuler                                    |

# 10)Cliquer sur "FULL OPERATION"

| TI Quantu la polle Resel processor apparail, mettre le controleur sous | is tension |
|------------------------------------------------------------------------|------------|
|------------------------------------------------------------------------|------------|

| 0 001130 181211 180110 | gronning                                                               |             |
|------------------------|------------------------------------------------------------------------|-------------|
| Farget Microcontroller | MB90F497/G                                                             |             |
| Crystal Frequency      | 8                                                                      | FF0000H     |
|                        | Rach V                                                                 | d FFFFFH    |
| lex File               |                                                                        | ize 010000H |
| Command to COM         | Please reset the microcontroller on userboard.<br>Then push OK button. |             |
|                        |                                                                        |             |
|                        |                                                                        | ent   Help  |
| Developed              |                                                                        |             |
|                        | F                                                                      | -MC-I6LX    |
| Program & Verify       | Read & Compare Copy                                                    | FUIITSU     |
|                        |                                                                        | 10,1150     |

## La programmation s'effectue

| FUJITSU FLASH MCU Prog | jranmer                      | _ 🗆 🗵          |
|------------------------|------------------------------|----------------|
| Target Microcontroller | MB90F497/G                   |                |
| Crystal Frequency      | 128                          | FF0000H        |
|                        |                              | FFFFFH         |
| nexrile                | Full Operation - Programming | Size 010000H   |
| Command to COM         |                              |                |
|                        |                              |                |
|                        |                              | ent Help       |
| Download               |                              | SI X           |
|                        | Cancel                       |                |
| Program & Verify       | Read & Compare Copy          | <b>FUJITSU</b> |
|                        | V01,L1                       | 7              |

| 100 FUJITSU FLASH MCU Prog | jrammer                    | _ <b>_</b> _×  |
|----------------------------|----------------------------|----------------|
| Target Microcontroller     | MB90F497/G                 |                |
| Crystal Frequency          | / 128                      | FF0000H        |
| -9                         |                            | FFFFFH         |
| Hex File                   | <b>(i)</b>                 | Size 010000H   |
| - Command to COMI          |                            | ent Help       |
| Download                   | Ok                         | SLX            |
| Program & Verify           | Read & Compare Copy V01,L1 | <b>FUJITSU</b> |

#### 12) Apres le téléchargement du fichier, une boite de dialogue apparaît « OK »

- 13)Cliquer sur "OK "
- 14) Couper l'alimentation générale du contrôleur
- 15) Déplacer le cavalier de MPF vers WD
- 16) Mettre le contrôleur sous tension
- **17)**Connecter votre VEC30 ou utiliser le programme VISUPC pour vérifier le chargement correct du fichier